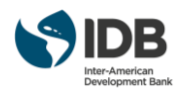

### 1. Purpose of Document

This job-aid will guide you to:

• Display and Print IRS Form 1099-R.

## 2. Systems and Applications

The system required for this procedure is:

Retiree Self Services (RSS)

## 3. Intended Audience

The following roles will use this Job Aid:

• U.S. Tax Residents Retirees

#### 4. Procedure

4.1 Visit the Extranet Portal for Retirees of the IDB Group:

URL for English version: <u>https://www.iadb.org/en/retirees/home,17924.html;</u> URL for Spanish version: <u>https://www.iadb.org/es/retirees/home%2C17924.html</u>

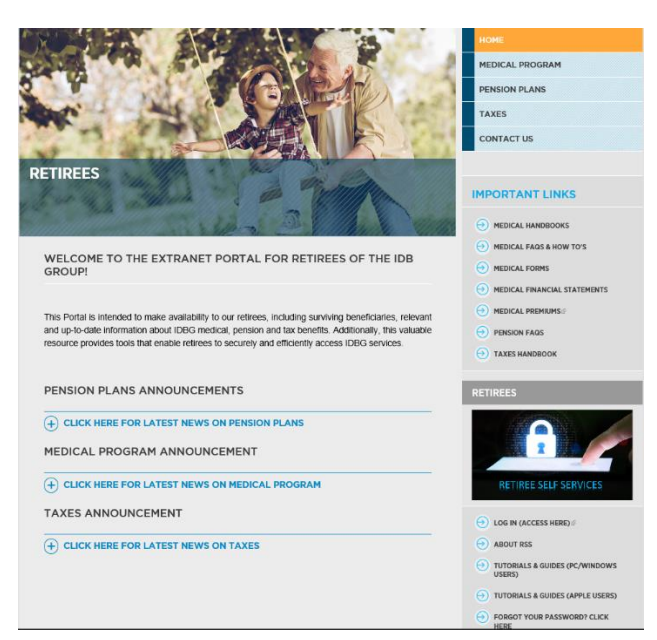

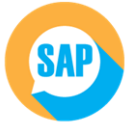

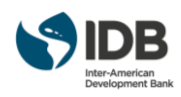

4.2. Click "Log In (Access Here)" located in the RSS menu on the lower right hand side of the page. You will need to have an active account to be able to Log into RSS. To activate your account please follow the Instructions to <u>Activate</u> your account and access the system for the first time.

| RETIREES                                                                                                    | IMPORTANT LINKS                                                                       |
|----------------------------------------------------------------------------------------------------|---------------------------------------------------------------------------------------|
| Martin Start 2 Martin Com                                                                                                    |                                                                                       |
| WELCOME TO THE EXTRANET PORTAL FOR RETIREES OF THE IDB GROUP!                                                                                                    | MEDICAL FAQS & HOW TO'S     MEDICAL FORMS                                             |
| This Portal is intended to make availability to our retirees, including surviving beneficiaries, relevant and up-to-date information about IDBG medical, pension and tax benefits. Additionally, this valuable resource provides tools that enable retirees to securely and efficiently access IDBG services. | MEDICAL FINANCIAL STATEMENTS     MEDICAL PREMIUMS     PENSION FAQS     TAXES HANDBOOK |
| PENSION PLANS ANNOUNCEMENTS                                                                                                    | TAX REIMBURSEMENT REGULATION                                                          |
| CLICK HERE FOR LATEST NEWS ON PENSION PLANS                                                                                                    | RETIREES                                                                              |
| MEDICAL PROGRAM ANNOUNCEMENT                                                                                                    |                                                                                       |
| CLICK HERE FOR LATEST NEWS ON THE MEDICAL PROGRAM                                                                                                    | 2                                                                                     |
| TAXES ANNOUNCEMENT                                                                                                    | RETIREE SELF SERVICES                                                                 |
|                                                                                                    |                                                                                       |

4.3 After you press Log in (Access here) you will be directed to **Sign In** Page. For detail instructions on how to Access your account for the Retiree Self-Services Portal please <u>click here</u>. Once you have Signed In please select the SAP Portal Retirees.

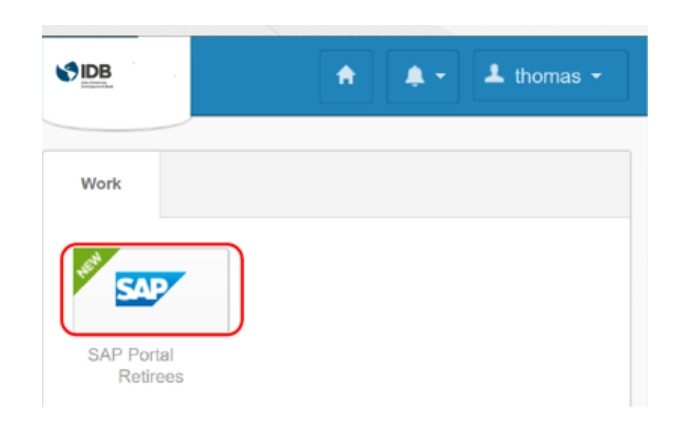

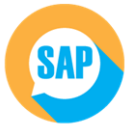

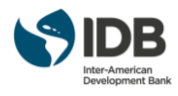

4.4 The SAP Portal will be displayed. Please press **Retiree Self-Service Launchpad**.

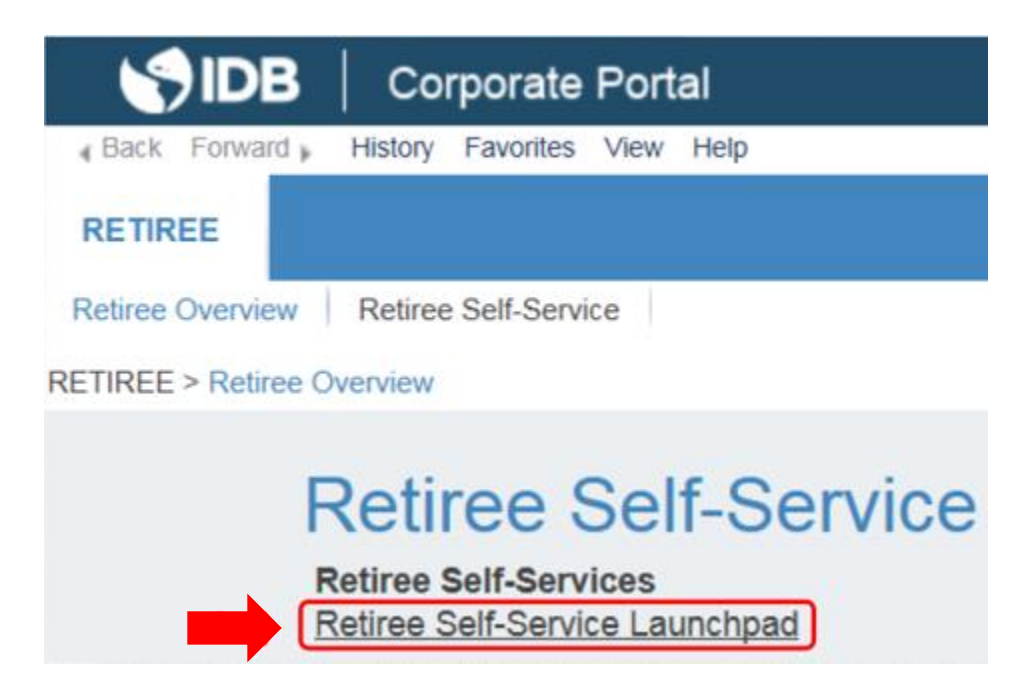

4.5 The Retiree Self Services Main Page will be displayed. Click "My Services".

| Marte Encode          |     | Mu Camiana                |     | Mu Jahau |  |
|-----------------------|-----|---------------------------|-----|----------|--|
| WORK Feeds            | E., | My Services               | £., | My Inbox |  |
| [oday [undefined]     |     | Favorites                 |     |          |  |
| No feeds              |     | Payslip                   |     |          |  |
| (esterday [undefined] |     | Frequently Used           |     |          |  |
| No feeds              |     | Beneficiary Maintenance   |     |          |  |
| Dider [undefined]     |     | Beneticiary Maintenance   |     |          |  |
| No feeds              |     | Personal Profile          |     |          |  |
|                       |     | Personal Data             |     |          |  |
|                       |     | Family Members/Dependents |     |          |  |
|                       |     | Evidence of Insurability  |     |          |  |
|                       | -   | 14.0                      |     | ·        |  |
| Employee Lookup       | r.  | 8                         |     | .0       |  |
|                       | 0,  | 6 8                       |     | -?       |  |
|                       | Q,  | 6                         | 2   | 2        |  |

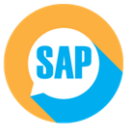

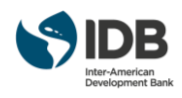

4.6 Click "Benefits and Payment" and "Form 1099"

| / Services               |                      |                             |                                                          |
|--------------------------|----------------------|-----------------------------|----------------------------------------------------------|
| Benefits and Payment Per | sonal Information    | vents                       |                                                          |
|                          |                      |                             |                                                          |
|                          |                      |                             |                                                          |
| Benefits Overview        | Payment              |                             | Forms and                                                |
|                          |                      |                             | Documentation                                            |
| Participation Overview   | Payslip              | $\stackrel{\star}{\asymp}$  | Aetna                                                    |
| Beneficiary Maintenance  | Pension Verification | $\stackrel{\wedge}{\asymp}$ | Retirement Plans<br>Documents                            |
| Beneficiary Designation  | Form 1099            | $\stackrel{\wedge}{\asymp}$ | Medical Benefits<br>Handbooks                            |
|                          |                      |                             | Retiree Life Insurance<br>Beneficiaries                  |
|                          |                      |                             | Pension Plan<br>Designation of<br>Beneficiaries (SRP-EN) |
|                          |                      |                             |                                                          |

4.7 The **Selection Criteria** for IRS Form 1099-R will be displayed. You will need to enter the Year for which you would like to generate the form. Click on **Execute** button to generate the form.

| 1099 IRS Form                               |                |                   |  |
|---------------------------------------------|----------------|-------------------|--|
| Please select th                            | ne year you    | u want to display |  |
| Personnel number:<br>Year:<br>Print Preview | 123456<br>2018 | ]                 |  |
|                                             |                |                   |  |

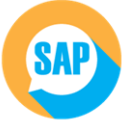

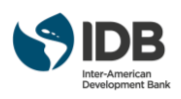

# 4.8 The Form 1099-R will be displayed. You may print the form or save it in PDF format.

|                                                                                           | CORRECT                                               | TED (If checked)                                                                     |                                         |                                                                       |         |                                                                                 |
|-------------------------------------------------------------------------------------------|-------------------------------------------------------|--------------------------------------------------------------------------------------|-----------------------------------------|-----------------------------------------------------------------------|---------|---------------------------------------------------------------------------------|
| PAYER'S name, street address, city or<br>and ZIP or foreign postal code                   | town, state or province, country,                     | 1 Gross distribution                                                                 |                                         | OMB No. 1545-0119                                                     | Per     | istributions From<br>isions, Annuities,                                         |
| IDB STAFF RETIREMENT PLAN<br>1300 New York Avenue, NW Stop# W0406<br>Washington, DC 20577 |                                                       | \$ 45,380.00<br>2a Taxable amount<br>39,900.00                                       | 0<br>D                                  | 20 <b>18</b>                                                          |         | Retirement or<br>Profit-Sharing<br>Plans, IRAs,<br>Insurance<br>Contracts, etc. |
|                                                                                           | Paver Tel# (202)623-2098                              | 2b<br>Taxable amount<br>not determined                                               | t 🗌                                     | Total<br>distribution                                                 |         | COPY 1<br>For<br>State, City,                                                   |
| PAYER'S Federal Identification<br>number                                                  | RECIPIENT'S Identification                            | 3 Capital gain (inclu<br>in box 2a)                                                  | (included 4 Federal income tax withheld |                                                                       | iheld   | or Local<br>Tax Department                                                      |
| 52-6040854                                                                                | 123-45-6789                                           | \$                                                                                   |                                         | 3                                                                     |         |                                                                                 |
| RECIPIENT'S name, street address (inc<br>province, country, and ZIP or foreign po         | sluding apt no.), city or town, state or<br>stal code | 5 Employee contribution<br>/Designated Roth<br>contributions or<br>insurance premiur | utions<br>ms                            | <ol> <li>Net unrealized apprecia<br/>employer's securities</li> </ol> | tion in |                                                                                 |
| Jane Doe                                                                                  |                                                       | \$                                                                                   |                                         | \$                                                                    |         |                                                                                 |
| 1245 Happy Lane                                                                           |                                                       | 7 Distribution<br>code(s)                                                            | SIMPLE/                                 | 8 Other                                                               |         |                                                                                 |
| Wonderland, AZ 10506                                                                      |                                                       | 7                                                                                    | SEP                                     | \$                                                                    | %       |                                                                                 |
|                                                                                           |                                                       | 9a Your percentage<br>distribution                                                   | of total                                | 9b Total employee contrib                                             | utions  |                                                                                 |

#### Results

You have viewed the steps to display the IRS Form 1099-R in RSS.

## **Extranet Support**

If you are unable to perform any of the self-service actions listed below, please contact <u>Extranet Support</u> via email with the description of the issue and screenshots.

- Have not received account activation email.
- Activation link is not working.
- Unable to register the account.
- Unable to access the retiree self-services.
- Unable to reset the password.
- Forgot the password challenge.
- Unable to receive the passcode on the cell phone via Text Message.
- Unable to receive the passcode on the cell phone/ fixed line phone via Voice Call.
- Unable to unlock the account.

Email: <a>ExtranetSupport@iadb.org</a>

Phone : 202-312-4420

For questions related to your 1099 form, please contact TaxConsultants@iadb.org

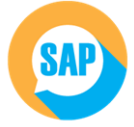